Suivant la file choisie (PS ou PCL), la manière d'y arriver sera légèrement différente

1- Installer une file PCL (SecurePrintPCL-Color ou SecurePrintPCL-BW) et la sélectionner pour l'impression

Attention : ces files ne sont disponibles que sur les serveurs PrintEPFL4 ou PrintEPFL5

| orimer                                                        |                                                        |                          |          |               |                                           |                                                                              |
|---------------------------------------------------------------|--------------------------------------------------------|--------------------------|----------|---------------|-------------------------------------------|------------------------------------------------------------------------------|
| mprimante : \\prir                                            | tepfl5\SecurePrint                                     | PCL-Col                  | ~        | Propriétés    | Options avance                            | ées <u>Aide</u>                                                              |
| Copies : 1                                                    | K<br>F                                                 |                          |          | Imprimer en 1 | nuances de gris (n<br>le l'encre/du toner | oir et blanc)                                                                |
| Pages à imprimer                                              |                                                        |                          |          |               | Commentaire                               | es et formulaires                                                            |
| Tout                                                          |                                                        |                          |          |               | Document et                               | annotations ~                                                                |
| Page active                                                   | D                                                      |                          | _        |               | Résumer les                               | s commentaires                                                               |
| Autres options                                                |                                                        |                          |          |               | Echelle : 1349                            | 6                                                                            |
| Dimensionnemen                                                | t et gestion des p                                     | ages (i)                 |          |               | 209,97                                    | 7 x 296,97 mm                                                                |
| Taille                                                        | Affiche                                                | Multiple                 |          | ivret         |                                           |                                                                              |
| ) Réduire les pag<br>) Echelle personr<br>] Choisir la source | es hors format<br>alisée : 100<br>e de papier selon le | %<br>e format de la page | PDF      |               |                                           | Integrity (in<br>Integrity (in<br>1 the quality of being b                   |
| Imprimer en rec                                               | to verso                                               |                          |          |               |                                           | integrity- ne of being w                                                     |
| Retourner su                                                  | r les bords longs                                      | Retourner sur            | les bord | ls courts     |                                           | The European<br>Code of Conduct for<br>Research Integrity<br>REVISED EDITION |
| Portrait/paysage                                              | automatique                                            |                          |          |               |                                           | Integer                                                                      |
| ) Portrait                                                    |                                                        |                          |          |               |                                           |                                                                              |
| ) Paysage                                                     |                                                        |                          |          |               |                                           | integu                                                                       |
|                                                               |                                                        |                          |          |               |                                           |                                                                              |
|                                                               |                                                        |                          |          |               | <                                         | >                                                                            |

Dans les Propriétés (properties), mettre les valeurs comme ci-dessous, puis OK et Imprimer

|                           |                                                            | -                  |
|---------------------------|------------------------------------------------------------|--------------------|
| Taille de papier:         | A4 ~                                                       | <b>口</b> 日         |
| Format de sortie:         | - Taille du papier - $~~~~~~~~~~~~~~~~~~~~~~~~~~~~~~~~~~~$ | uniFLOW            |
| Copies:                   | 1                                                          |                    |
| Orientation:              | Portrait ~                                                 | Prévision:         |
| Impression couleur:       | Automatique $\vee$                                         |                    |
| Recto-verso:              | Bord court $\sim$                                          |                    |
| Impression de brochures : | Oui ~                                                      |                    |
| Agrafe:                   | Piqûre à cheval $\checkmark$                               |                    |
| Perforation:              | Sans Perforation $\vee$                                    |                    |
| Pages par feuille:        | 2 ~                                                        |                    |
| Catalogue papier:         | ManualFeed (0mm x 0mm 0g Norma $ \smallsetminus$           |                    |
|                           |                                                            |                    |
|                           |                                                            | Avancé A propos de |
|                           |                                                            |                    |
|                           |                                                            |                    |

Si vous souhaitez imprimer **plusieurs pages sur une feuille**, il faut le spécifier sur la fenêtre de base. Attention, dans ce cas, il est préférable d'utiliser uniquement la file PCL (pas la PostScript)

|                                                                            | Print                                                                          |                           |
|----------------------------------------------------------------------------|--------------------------------------------------------------------------------|---------------------------|
| Name:                                                                      | \\printEPFL5\SecurePrintPCL-Col v                                              | Properties                |
| Copies:                                                                    | 1 🗘 🗹 Collate                                                                  |                           |
| Print as                                                                   | s grayscale                                                                    | Print as image            |
| Print Rang                                                                 | e                                                                              | Print What                |
| O Current                                                                  | t view                                                                         | Document and markups 🗸 🗸  |
| O Current                                                                  | t page                                                                         | Summarize Comments        |
| All page                                                                   | es                                                                             | Proviow                   |
| O Pages:                                                                   | 1-49                                                                           | Zoom: 58.48%              |
| Subset:                                                                    | All pages in range 🗸 🗸                                                         | Document: 13.3 x 7.5 inch |
| Reverse                                                                    | e pages                                                                        | Paper: 8.3 x 11.7 inch    |
| Print Hand                                                                 | lling                                                                          |                           |
| Scale<br>Pages per<br>Page Orde<br>Margins:                                | sheet: 2 v 1 x 2<br>Horizontal v                                               |                           |
| Print Pa                                                                   | age Border                                                                     |                           |
| OPortrait                                                                  |                                                                                |                           |
| Landsca                                                                    | ape                                                                            | Page 1 of 25              |
| <ul> <li>Print or</li> <li>Flip</li> <li>Auto-R</li> <li>Auto-C</li> </ul> | n both sides of paper<br>on long edge O Flip on short edge<br>kotate<br>Center |                           |
|                                                                            |                                                                                |                           |

|   | Taille de papier:         | 44                        | - | re Ca Ca           |  |
|---|---------------------------|---------------------------|---|--------------------|--|
|   | raille de papier:         |                           | - |                    |  |
|   | Format de sortie:         | - Taille du papier -      | - |                    |  |
|   | Copies:                   | 1                         |   |                    |  |
|   | Orientation:              | Paysage                   | • | Prévision:         |  |
|   | Impression couleur:       | Automatique               | • |                    |  |
|   | Recto-verso:              | Bord court                | - |                    |  |
|   | Impression de brochures : | Oui                       | • |                    |  |
|   | Agrafe:                   | Piqûre à cheval           | • |                    |  |
|   | Perforation:              | Sans Perforation          | ~ |                    |  |
|   | Pages par feuille:        | 1                         | • |                    |  |
|   | Catalogue papier:         | - Sélection automatique - | - |                    |  |
|   |                           |                           |   |                    |  |
|   |                           |                           |   |                    |  |
|   |                           |                           |   | Avançé A propos de |  |
|   |                           |                           |   |                    |  |
|   |                           |                           |   |                    |  |
|   | 4                         |                           |   |                    |  |
|   |                           |                           |   | OK Cancel          |  |
| 6 | Elin on long edge         | C Flip on short edge      |   |                    |  |
|   | Strip on long dage        | O hip of billore edge     |   |                    |  |

Il est souhaitable d'utiliser l'application « Foxit Reader » au lieu d'Acrobat Reader car ce dernier a tendance à inverser les pages. Si vous ne disposez pas de Foxit Reader, vous devrez alors inverser les pages en cochant la case « Inverser » dans la fenêtre principale d'Adobe Reader

|                                                                                                    |                                                                                                    | Imprimer                                                                                                    |                                | ×                                                             |
|----------------------------------------------------------------------------------------------------|----------------------------------------------------------------------------------------------------|----------------------------------------------------------------------------------------------------|--------------------------------|---------------------------------------------------------------|
| Imprimante \\printEPFL5\Secu                                                                                                    | urePrintPCL-Col 🗸                                                                                                    | Propriétés                                                                                                    | Options avancées               | Aide ⑦                                                        |
| Copies : 1                                                                                                    | /                                                                                                    | Imprimer en n                                                                                                    | uances de gris (noir et blanc) |                                                               |
|                                                                                                    |                                                                                                    | Economiser de                                                                                                    | l'encre/du toner 🕕             |                                                               |
| Pages à imprimer                                                                                                    |                                                                                                    |                                                                                                    | Commentaires et form           | ulaires                                                       |
| O Page active                                                                                                    |                                                                                                    |                                                                                                    | Document et annotatio          | ns V                                                          |
| O Pages 1 - 49                                                                                                    |                                                                                                    |                                                                                                    | Resumer les comment            | aires                                                         |
| Autres options     Vue active                                                                                                    |                                                                                                    |                                                                                                    | 209,97 x 296,97 n              | nm                                                            |
| Pages impaires ou paires :                                                                                                    | Pages paires et impaires                                                                                                    | ~                                                                                                    |                                |                                                               |
| ✓ Inverser                                                                                                    |                                                                                                    | 72                                                                                                    | an Antoin Upper retain         | inter 1                                                       |
| Dimensionnement et gestion                                                                                                    | des pages 🕕                                                                                                    |                                                                                                    |                                | प्रसारम भ                                                     |
| Taill <u>e</u> Affich                                                                                                    | e Multiple                                                                                                    | Livret                                                                                                    | ·*******                       | Billiona glande<br>a.d. Charanan in marke<br>California (a.g. |
| Pages par feuille : 2                                                                                                    | → par                                                                                                    |                                                                                                    | (the president state)          | (angewangeles)                                                |
| Ordre des pages : Horizontale                                                                                                    | ×                                                                                                    |                                                                                                    |                                |                                                               |
| Imprimer le contour                                                                                                    |                                                                                                    |                                                                                                    |                                |                                                               |
| Imprimer en recto verso                                                                                                    |                                                                                                    |                                                                                                    |                                |                                                               |
| <ul> <li>Retourner sur les bords lo</li> </ul>                                                                                                    | ngs                                                                                                    | ords courts                                                                                                    |                                |                                                               |
| Orientation :<br>O Portrait                                                                                                    |                                                                                                    |                                                                                                    |                                |                                                               |
| Paysage                                                                                                    |                                                                                                    |                                                                                                    |                                |                                                               |
| Rotation automatique des pa                                                                                                    | ges sur chaque feuille                                                                                                    |                                                                                                    | Page 1                         | sur 25 (49)                                                   |
|                                                                                                    |                                                                                                    |                                                                                                    | r uge r                        | 501 25 (15)                                                   |
| Mire en nage                                                                                                    |                                                                                                    |                                                                                                    | le le                          | Annuler                                                       |
| Mise en page                                                                                                    | \\printEPFL5\SecurePrint                                                                                                    | Imprimor<br>tPCL-Col Proper                                                                                                    | lr<br>ties                     | Annuler                                                       |
| Mise en page                                                                                                    | \\printEPFL5\SecurePrint                                                                                                    | tennimor<br>tPCL-Col Proper                                                                                                    | ties                           | Annuler                                                       |
| Mise en page Pers Options de sortie Taille de papier: Format de sortie:                                                                                                    | \\printEPFL5\SecurePrint A4 -Talle du papier -                                                                                                    | Imprimor<br>tPCL-Col Proper                                                                                                    | ties                           | Annuler                                                       |
| Mise en page                                                                                                    | \\printEPFL5\SecurePrint<br>A4<br>- Taile du papier -<br>1                                                                                                    | Provimer<br>PCL-Col Proper                                                                                                    | ties                           | Annuler                                                       |
| Mise en page  Particular de sortie  Taille de papier: Format de sortie: Copies: Orientation:                                                                                                    | \\printEPFL5\SecurePrint A4 -Taile du papier - 1 Paysage                                                                                                    | tPCL-Col Proper                                                                                                    | ties<br>INFLOW                 | Annuler                                                       |
| Mise en page  Options de sortie  Taille de papier: Format de sortie: Copies: Orientation: Impression couleur:                                                                                                    | \\printEPFL5\SecurePrint         A4         -Taile du papier -         1         Paysage         Automatique                                                                                             | Imprimor<br>IPCL-Col Proper                                                                                                    | ties<br>INFLOW                 | Annuler                                                       |
| Mise en page Options de sortie Taille de papier: Format de sortie: Copies: Orientation: Impression couleur: Recto-verso:                                                                                                    | \\printEPFL5\SecurePrint A4 -Talle du papier - 1 Paysage Automatique Bord court                                                                                                    | Imprimor<br>IPCL-Col Proper                                                                                                    |                                | Annuler                                                       |
| Mise en page                                                                                                    | A4         -Taille du papier -         1         Paysage         Automatique         Bord court         Oui                                                                                              | Imprimor<br>IPCL-Col Proper                                                                                                    |                                | Annuler                                                       |
| Mise en page                                                                                                    | \\printEPFL5\SecurePrint       A4       -Taile du papier -       1       Paysage       Automatique       Bord court       Oui       Phone a cheval       Sans Derforation                                | Imprimor<br>tPCL-Col Proper                                                                                                    |                                | Annuler Annule Aide ⑦                                         |
| Mise en page  Options de sortie  Talle de papier: Format de sortie: Copies: Orientation: Impression couleur: Recto-verso: Impression couleur: Recto-verso: Impression de brochures : Agrafe: Perforation: Pages par feuille: | \\printEPFL5\SecurePrint A4 -Taile du papier - 1 Paysage Automatique Bord court Oui Pique à cheval Sans Perforation 1                                                                                    | Prévisional de la construction de la construction d                                                                                                    |                                | Annuler  Annuler  Aide ⑦                                      |
| Mise en page  Options de sortie  Taille de papier: Format de sortie: Copies: Orientation: Impression couleur: Recto-verso: Impression de brochures : Agrafe: Perforation: Pages par feuille: Catalogue papier:               | \\printEPFL5\SecurePrint                                                                                                    | Prévisioner<br>PCL-Col Proper                                                                                                    |                                | Annuler  Annule  Annule  Annule                               |
| Mise en page                                                                                                    | \\printEPFL5\SecurePrint A4 -Taile du papier - 1 Paysage Automatique Bord court Oui Piquire à cheval Sans Perforation 1 -Sélection automatique -                                                         | Prévisioner<br>Prévisioner<br>Prévi | ties                           | Annuler Annuler Annuler Aide O                                |
| Mise en page                                                                                                    | \\printEPFL5\SecurePrint A4 -Taile du papier - 1 Paysage Automatique Bord court Oui Profire à cheval Sans Perforation 1 -Sélection automatique -                                                         | Prévisioner<br>Prévisioner<br>Prévi |                                | Annuler Annuler                                               |
| Mise en page  Options de sortie  Talle de papier: Format de sortie: Copies: Orientation: Impression couleur: Recto-verso: Impression de brochures : Agrafe: Perforation: Pages par feuille: Catalogue papier:                | \\printEPFL5\SecurePrint A4 -Taile du papier - 1 Paysage Automatique Bord court Oui Pagine à cheval Sans Perforation 1 - Sélection automatique -                                                         | Inspiror<br>tPCL-Col Proper                                                                                                    |                                | Annuler  Annuler  Anide ⑦                                     |
| Mise en page                                                                                                    | \\printEPFL5\SecurePrint A4 -Taille du papier - 1 Paysage Automatique Bord court Oui ProDre à cheval Sans Perforation 1 -Sélection automatique -                                                         | Prévisioner<br>Prévisioner<br>Prévi |                                | Annuler<br>Annuler<br>Aide ⑦                                  |
| Mise en page Options de sortie Talle de papier: Format de sortie: Copies: Orientation: Impression couleur: Recto-verso: Impression de brochures : Agrafe: Perforation: Pages par feuille: Catalogue papier:                  | \\printEPFL5\SecurePrin<br>A4<br>-Taile du papier -<br>1<br>Paysage<br>Automatique<br>Bord court<br>Oui<br>Pique à cheval<br>Sans Perforation<br>1<br>- Sélection automatique -                          | Interimonal Ave                                                                                                    |                                | Annuler  Annuler  Anide ⑦                                     |
| Mise en page  Options de sortie  Taille de papier: Format de sortie: Copies: Orientation: Impression couleur: Recto-verso: Impression de brochures : Agrafe: Perforation: Pages par feuille: Catalogue papier:               | A4         -Taille du papier -         1         Paysage         Automatique         Bord court         Oui         Program à cheval         Sans Perforation         1         -Sélection automatique - | Prévisioner<br>Prévisioner<br>Prévi |                                | Annuler Annule Annule                                         |
| Mise en page  Options de sortie  Talle de papier: Format de sortie: Copies: Orientation: Impression couleur: Recto-verso: Impression de brochures : Agrafe: Perforation: Pages par feuille: Catalogue papier: Mise en page   | A4         -Taille du papier -         1         Paysage         Automatique         Bord court         Oui         Pigüre à cheval         Sans Perforation         1         -Sélection automatique -  | Loppinor<br>tPCL-Col Proper                                                                                                    | ties                           | Annuler                                                       |

## 2- Installer une file PostScript (SecurePrint-Color ou SecurePrint-BW) et la sélectionner pour l'impression

| inprimante .                                                                       | epfl5\SecurePrint-0                                | Color                  | <ul> <li>Propriétés</li> </ul> | Options avancées                                                           | Aide (                                |
|------------------------------------------------------------------------------------|----------------------------------------------------|------------------------|--------------------------------|----------------------------------------------------------------------------|---------------------------------------|
| opies : 1                                                                          |                                                    |                        | Imprimer er                    | n nuances de gris (noir et blanc)                                          |                                       |
|                                                                                    |                                                    |                        | Economiser                     | r de l'encre/du toner 🕕                                                    |                                       |
| ages à imprimer                                                                    |                                                    |                        |                                | Commentaires et formulaires                                                |                                       |
| Tout                                                                               |                                                    |                        |                                | Document et annotations                                                    | ~                                     |
| ) Page active                                                                      |                                                    |                        |                                | Résumer les commentaires                                                   |                                       |
| ) Pages  1 - 20                                                                    |                                                    |                        |                                |                                                                            |                                       |
| <ul> <li>Autres options</li> </ul>                                                 |                                                    |                        |                                | Echelle : 136%                                                             |                                       |
| imensionnement                                                                     | et gestion des pa                                  | ges (i)                |                                | 209,89 x 297,05 mm                                                         |                                       |
| ) Réduire les page<br>) Echelle personna<br>] Choisir la source                    | s hors format<br>lisée : 100<br>de papier selon le | %<br>format de la page | PDF                            | in the audity                                                              | of being b                            |
| Imprimer en rect<br>Retourner sur<br>prientation :<br>Portrait/paysage<br>Portrait | o verso<br>les bords longs<br>automatique          | O Retourner sur        | les bords courts               | The European<br>Code of Conduct fo<br>Research Integrity<br>REVISED LORION | u<br>of Demo                          |
| ) Paysage                                                                          |                                                    |                        |                                |                                                                            | · · · · · · · · · · · · · · · · · · · |

Vérifier que les paramètres sont bien corrects à la base

## Choisir « Livret » (booklet)

| primer              |                                      |                                |                                                               | ×                                   |
|---------------------|--------------------------------------|--------------------------------|---------------------------------------------------------------|-------------------------------------|
| Imprimante : \\p    | rintepfl5\SecurePrint-Color          | <ul> <li>Propriétés</li> </ul> | Options avancées                                              | Aide ?                              |
| Copies : 1          | •                                    | Imprimer ei                    | n nuances de gris (noir et blar<br>r de l'encre/du toner i    | nc)                                 |
| Pages à imprim      | er                                   |                                | Commentaires et formula                                       | ires                                |
| Tout                |                                      |                                | Document et annotations                                       | ~                                   |
| O Page active       |                                      | _                              | Résumer les commentaire                                       | 25                                  |
| O Pages 1 -         | 20                                   |                                |                                                               |                                     |
| Autres option       | 15                                   |                                |                                                               |                                     |
| Dimensionnem        | ent et gestion des pages (i)         |                                |                                                               |                                     |
| Taille              | Affiche Multiple                     | Livret                         |                                                               |                                     |
|                     |                                      |                                |                                                               |                                     |
| Face(s) du livret : | Kecto verso V                        |                                | 297,05 x 209,89 mm                                            |                                     |
| Feuilles de         | 1 à 5                                |                                | and an an an an an and an an an an an an an an an an an an an | ALLEA                               |
| Reliure :           | Gauche ~                             |                                | ie id, and the wate therein                                   | are into and the state that is      |
|                     |                                      |                                | integrity (                                                   | in aterity in                       |
| Orientation :       |                                      |                                | I die quality of being                                        | a the quality of berns              |
| Portrait            |                                      |                                | 2 the solution of t                                           | The European<br>Code of Conduct for |
| O Paysage           |                                      |                                | Construction County                                           | Research Integrity                  |
| ✓ Rotation auto     | matique des pages sur chaque feuille |                                | ALLEA                                                         | integas                             |
|                     |                                      |                                |                                                               |                                     |
|                     |                                      |                                |                                                               |                                     |
|                     |                                      |                                |                                                               |                                     |
|                     |                                      |                                |                                                               |                                     |
|                     |                                      |                                | <                                                             | >                                   |
|                     |                                      |                                | Page 1 s                                                      | ur 10 (1)                           |
|                     |                                      |                                |                                                               |                                     |
| Mise en page        |                                      |                                | Im                                                            | nprimer Annuler                     |

| Taille de papier:         | A4                        | • |                |             |
|---------------------------|---------------------------|---|----------------|-------------|
| Format de sortie:         | - Taille du papier -      | • | unif           | OW          |
| Copies:                   | 1                         |   |                |             |
| Orientation:              | Paysage                   | • | Prévision:     |             |
| Impression couleur:       | Automatique               | • |                |             |
| Recto-verso:              | Bord court                | - |                |             |
| Impression de brochures : | Oui                       | • | <b>— = i</b> : |             |
| Agrafe:                   | Piqûre à cheval           | • |                | _           |
| Perforation:              | Sans Perforation          | - |                | _           |
| Pages par feuille:        | 1                         | - |                |             |
| Catalogue papier:         | - Sélection automatique - | • |                |             |
|                           |                           |   |                |             |
|                           |                           |   |                | A propos de |

Dans les Propriétés (properties), mettre les valeurs comme ci-dessous

## Remarques

- L'option est uniquement disponible sur les imprimantes avec un « finisher » (MFP couleur)

- La taille du papier (Paper size) doit être celle du format qui est pris par l'imprimante

- Pour obtenir des A3 pliés en 2 (-> A4 au final) : mettre **A3** dans le champ "Paper size"
- Pour obtenir des A4 pliés en 2 (-> A5 au final) : mettre A4 dans le champ "Paper size" (\*)

- Le format de sortie (**Output Size**), doit être laissée telle quelle (-Taille du papier-) car c'est l'imprimante qui le choisira en fonction de ce que l'on demande

## - Choisir éventuellement

- le nombre de pages par feuille (1, 2 ou 4)
- les agrafes en piqure à cheval (Saddle Stitch) si le nombre de feuilles est supérieur à 1

- Parfois il est nécessaire d'utiliser un autre lecteur de PDF que Acrobat Reader (Foxit Reader par ex.)

(\*) Pour obtenir un cahier au format A5 (à partir de feuilles A4)

- Si l'imprimante dispose de 4 magasins de papier, l'option est incorporée de base.
- Si l'imprimante ne dispose que de 3 magasins, vous devez ajouter des feuilles de papier dans le chargeur de papier externe (à droite de la machine)